# EAP-FAST Authentication with Wireless LAN Controllers and Identity Services Engine

### Contents

Introduction **Prerequisites** Requirements **Components Used Conventions Background Information** PAC PAC Provisoning Modes Configure **Network Diagram** Configurations Configure the WLC for EAP-FAST Authentication Configure the WLC for RADIUS Authentication through an External RADIUS Server Configure the WLAN for EAP-FAST Authentication Configure the RADIUS Server for EAP-FAST Authentication Create a User Database to Authenticate EAP-FAST Clients Add the WLC as AAA Client to the RADIUS Server Configure EAP-FAST Authentication on the RADIUS Server with Anonymous In-band PAC Provisioning Configure EAP-FAST Authentication on the RADIUS Server with Authenticated In-band PAC Provisioning Verify NAM profile configuration Test connectivity to SSID using EAP-FAST authentication. **ISE** authentication logs WLC side debug on succesfull EAP-FAST flow **Troubleshoot** 

# Introduction

This document explains how to configure the wireless LAN controller (WLC) for Extensible Authentication Protocol (EAP) - Flexible Authentication via Secure Tunneling (FAST) authentication with the use of an external RADIUS server. This configuration example uses the Identity Services Engine (ISE) as the external RADIUS server to authenticate the wireless client.

This document focuses on how to configure the ISE for Anonymous and Authenticated In-Band (Automatic) Protected Access Credentials (PAC) provisioning to the wireless clients.

# Prerequisites

### Requirements

Ensure that you meet these requirements before you attempt this configuration:

- Basic knowledge of the configuration of lightweight access points (LAPs) and Cisco WLCs
- Basic knowledge of CAPWAP protocol
- Knowledge of how to configure an external RADIUS server, such as the Cisco ISE
- Functional knowledge on general EAP framework
- Basic knowledge on security protocols, such as MS-CHAPv2 and EAP-GTC, and knowledge on digital certificates

### **Components Used**

The information in this document is based on these software and hardware versions:

 Cisco 5520 Series WLC that runs firmware release 8.8.111.0Cisco 4800 Series APAnyconnect NAM.Cisco Secure ISE version 2.3.0.298Cisco 3560-CX Series Switch that runs version 15.2(4)E1

The information in this document was created from the devices in a specific lab environment. All of the devices used in this document started with a cleared (default) configuration. If your network is live, make sure that you understand the potential impact of any command.

### Conventions

Refer to the <u>Cisco Technical Tips Conventions</u> for more information on document conventions.

# **Background Information**

The EAP-FAST protocol is a publicly accessible IEEE 802.1X EAP type that Cisco developed to support customers that cannot enforce a strong password policy and want to deploy an 802.1X EAP type that does not require digital certificates.

The EAP-FAST protocol is a client-server security architecture that encrypts EAP transactions with a Transport Level Security (TLS) tunnel. EAP-FAST tunnel establishment is based on strong secrets that are unique to users. These strong secrets are called PACs, which the ISE generates by using a master key known only to the ISE.

EAP-FAST occurs in three phases:

- Phase zero (Automatic PAC provisioning phase)—EAP-FAST phase zero, an optional phase is a tunnel-secured means of providing an EAP-FAST end-user client with a PAC for the user requesting network access. Providing a PAC to the end-user client is the sole purpose of phase zero.Note: Phase zero is optional because PACs can also be manually provisioned to clients instead of using phase zero.See the PAC Provisioning Modes section of this document for details.
- **Phase one**—In phase one, the ISE and the end-user client establish a TLS tunnel based on the user's PAC credential. This phase requires that the end-user client has been provided a PAC for the user who is attempting to gain network access, and that the PAC is based on a

master key that has not expired. No network service is enabled by phase one of EAP-FAST.

• Phase two—In phase two, user authentication credentials are passed securely using an inner EAP method supported by EAP-FAST within the TLS tunnel to the RADIUS created using the PAC between the client and RADIUS server. EAP-GTC, TLS and MS-CHAP are supported as inner EAP methods. No other EAP types are supported for EAP-FAST.

Refer to <u>How EAP-FAST works</u> for more information.

### PAC

PACs are strong shared secrets that enable the ISE and an EAP-FAST end-user client to authenticate each other and establish a TLS tunnel for use in EAP-FAST phase two. The ISE generates PACs by using the active master key and a username.

PAC comprises:

- PAC-Key—Shared secret bound to a client (and client device) and server identity.
- **PAC Opaque**—Opaque field that the client caches and passes to the server. The server recovers the PAC-Key and the client identity to mutually authenticate with the client.
- **PAC-Info**—At a minimum, includes the server's identity to enable the client to cache different PACs. Optionally, it includes other information such as the PAC's expiration time.

### **PAC Provisoning Modes**

As mentioned earlier, phase zero is an optional phase.

EAP-FAST offers two options to provision a client with a PAC:

- Automatic PAC provisioning (EAP-FAST Phase 0, or In-band PAC provisioning)
- Manual (Out-of-band) PAC provisioning

**In-band/Automatic PAC provisioning** sends a new PAC to an end-user client over a secured network connection. Automatic PAC provisioning requires no intervention of the network user or an ISE administrator, provided that you configure the ISE and the end-user client to support automatic provisioning.

The latest EAP-FAST version supports two different in-band PAC provisioning configuration options:

#### Anonymous In-band PAC provisioning

#### Authenticated In-band PAC provisioning

**Note:** This document discusses these in-band PAC provisioning methods and how to configure them.

**Out-of-band/Manual PAC provisioning** requires an ISE administrator to generate PAC files, which must then be distributed to the applicable network users. Users must configure end-user clients with their PAC files.

# Configure

**Network Diagram** 

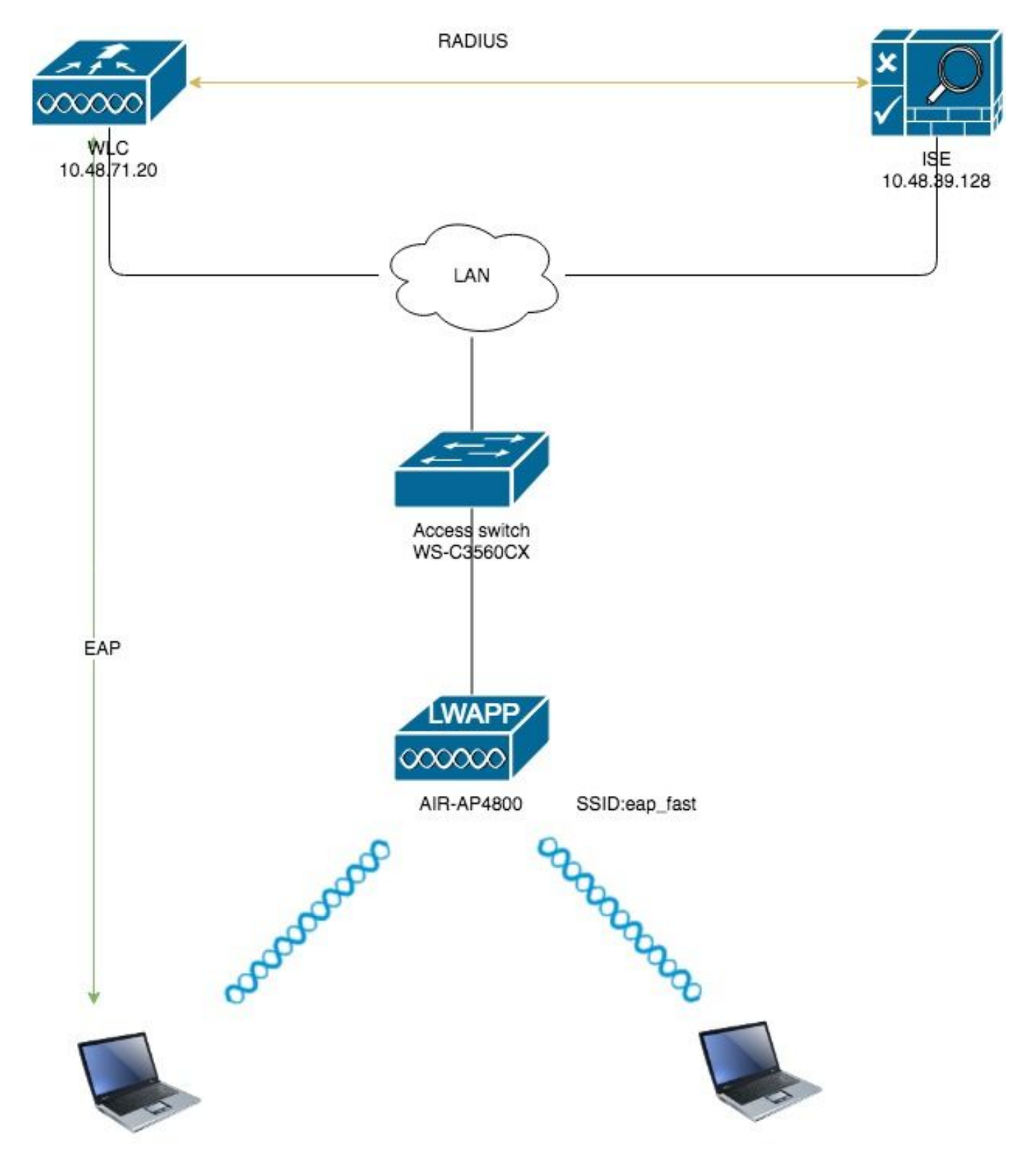

### Configurations

# **Configure the WLC for EAP-FAST Authentication**

Perform these steps in order to configure the WLC for EAP-FAST authentication:

- 1. Configure the WLC for RADIUS Authentication through an External RADIUS Server
- 2. Configure the WLAN for EAP-FAST Authentication

#### Configure the WLC for RADIUS Authentication through an External RADIUS Server

The WLC needs to be configured in order to forward the user credentials to an external RADIUS server. The external RADIUS server then validates the user credentials using EAP-FAST and provides access to the wireless clients.

Complete these steps in order to configure the WLC for an external RADIUS server:

- 1. Choose **Security** and **RADIUS Authentication** from the controller GUI to display the RADIUS Authentication Servers page. Then, click **New** in order to define a RADIUS server.
- Define the RADIUS server parameters on the RADIUS Authentication Servers > New page. These parameters include:RADIUS Server IP AddressShared SecretPort NumberServer StatusThis document uses the ISE server with an IP address of 10.48.39.128.

| cisco                                                                                                    | <u>M</u> ONITOR <u>W</u> LANs <u>C</u> (                                                                                                    | ONTROLLER   | WIRELESS                                                                                                    | <u>S</u> ECURITY | M <u>A</u> NAGEMENT | C <u>O</u> MMANDS | HELP       | <u>F</u> EEDBAČK |
|----------------------------------------------------------------------------------------------------|----------------------------------------------------------------------------------------------------|-------------|----------------------------------------------------------------------------------------------------|------------------|---------------------|-------------------|------------|------------------|
| Security                                                                                                    | RADIUS Authenticat                                                                                                    | ion Servers | s > New                                                                                                    |                  |                     |                   |            |                  |
| Security<br>AAA<br>General<br>RADIUS<br>Authentication<br>Accounting<br>Auth Cached Users<br>Fallback<br>DNS<br>Downloaded AVP<br>TACACS+<br>LDAP<br>Local Net Users<br>MAC Filtering<br>Disabled Clients<br>User Login Policies<br>AP Policies<br>Password Policies<br>Advanced EAP<br>Advanced EAP<br>Priority Order<br>Certificate<br>Access Control Lists<br>Wireless Protection<br>Policies<br>Web Auth<br>TrustSec<br>Local Policies<br>Umbrella<br>Advanced | RADIUS Authenticat         Server Index (Priority)         Server IP Address(Ipv4/I         Shared Secret Format         Shared Secret         Confirm Shared Secret         Apply Cisco ISE Default s         Apply Cisco ACA Default         Key Wrap         Port Number         Server Status         Support for CoA         Server Timeout         Network User         Management         Management Retransmit         Tunnel Proxy         PAC Provisioning         IPSec         Cisco ACA | ion Servers | s > New 2   10.48.39.128 ASCII   (Designed (Designed 1812 Enabled Enabled Enable Enable Enable Enable Enable Enable Enable Enable Enable Enable Enable | for FIPS custon  | ners and requires a | a key wrap compl  | liant RADI | IUS server)      |
| • · · · · ·                                                                                                    |                                                                                                    |             |                                                                                                    |                  |                     |                   |            |                  |

#### 3. Click Apply.

#### Configure the WLAN for EAP-FAST Authentication

Next, configure the WLAN which the clients use to connect to the wireless network for EAP-FAST authentication and assign to a dynamic interface. The WLAN name configured in this example is **eap fast**. This example assigns this WLAN to the management interface.

Complete these steps in order to configure the eap fast WLAN and its related parameters:

- 1. Click **WLANs** from the GUI of the controller in order to display the WLANs page. This page lists the WLANs that exist on the controller.
- 2. Click New in order to create a new WLAN.

| ،،ا،،،ا،،<br>cısco | MONITOR WLANS     | <u>C</u> ontroller W <u>i</u> reless <u>S</u> | ECURITY MANAGEMENT | C <u>O</u> MMANDS HELP <u>F</u> EEDBACK |                      |  |
|--------------------|-------------------|-----------------------------------------------|--------------------|-----------------------------------------|----------------------|--|
| WLANs              | WLANs             |                                               |                    |                                         |                      |  |
| VLANS              | Current Filter: N | Ione [Change Filter] [Cle                     | ear Filter]        |                                         | Create New 🛟 Go      |  |
| Advanced           | WLAN ID Type      | Profile Name                                  | WLAN SSID          | Admin Status                            | Security Policies    |  |
|                    | 1 WLAN            | test                                          | test               | Enabled                                 | [WPA2][Auth(802.1X)] |  |
|                    | 2 WLAN            | AndroidAP                                     | AndroidAP          | Enabled                                 | [WPA2][Auth(PSK)]    |  |

3. Configure the **eap\_fast** WLAN SSID name, profile name and WLAN ID on the WLANs > New page. Then, click **Apply**.

| ahaha                                                     | ,                                  |                                                        |                           | Save Configuration   Ping   Logout   Refresh |
|-----------------------------------------------------------|------------------------------------|--------------------------------------------------------|---------------------------|----------------------------------------------|
| CISCO                                                     | MONITOR WLANS                      | CONTROLLER WIRELESS SECURITY MANAGEME                  | NT COMMANDS HELP FEEDBACK | 🔒 <u>H</u> ome                               |
| WLANs                                                     | WLANs > New                        |                                                        |                           | < Back Apply                                 |
| <ul> <li>✓ WLANS<br/>WLANS</li> <li>▶ Advanced</li> </ul> | Type<br>Profile Name<br>SSID<br>ID | WLAN     \$       eap_fast     eap_fast       3     \$ | ]                         |                                              |

- 4. Once you create a new WLAN, the WLAN > Edit page for the new WLAN appears. On this page, you can define various parameters specific to this WLAN. This includes General Policies, RADIUS Servers, Security Policies, and 802.1x Parameters.
- Check the Admin Status check box under General Policies tab in order to enable the WLAN. If you want the AP to broadcast the SSID in its beacon frames, check the Broadcast SSID check box.

| LANs > E   | dit 'eap_fa     | st'      |                      |                         |                                    |
|------------|-----------------|----------|----------------------|-------------------------|------------------------------------|
| General    | Security        | QoS      | Policy-Mapping       | g Advanced              |                                    |
|            |                 |          |                      |                         |                                    |
| Profile Na | me              | eap      | _fast                |                         |                                    |
| Туре       |                 | WL       | AN                   |                         |                                    |
| SSID       |                 | eap      | o_fast               |                         |                                    |
| Status     |                 |          | Enabled              |                         |                                    |
|            |                 |          |                      |                         |                                    |
| Security I | Policies        | [W       | PA2][Auth(802.1)     | ()]                     |                                    |
|            |                 | (Mo      | difications done und | er security tab will ap | opear after applying the changes.) |
|            |                 |          |                      |                         |                                    |
| Radio Pol  | icy             | All      | \$                   |                         |                                    |
| Interface, | Interface Group | (G) vla  | an1477 🛟             |                         |                                    |
| Multicast  | Vlan Feature    |          | Enabled              |                         |                                    |
| Broadcast  | t SSID          | <b>e</b> | Enabled              |                         |                                    |
| NAS-ID     |                 | non      | e                    |                         |                                    |
|            |                 |          |                      |                         |                                    |
|            |                 |          |                      |                         |                                    |
|            |                 |          |                      |                         |                                    |
|            |                 |          |                      |                         |                                    |
|            |                 |          |                      |                         |                                    |

 Under "WLAN -> Edit -> Security -> Layer 2" tab choose WPA/WPA2 parameters and select dot1x for AKM.

This example uses WPA2/AES + dot1x as Layer 2 security for this WLAN. The other parameters can be modified based on the requirement of the WLAN network.

| LANs > E     | dit 'eap_fa        | ast'                    |             |           |         |         |  |
|--------------|--------------------|-------------------------|-------------|-----------|---------|---------|--|
| General      | Security           | QoS                     | Policy-Mapp | oing Adva | nced    |         |  |
| Layer 2      | Layer 3            | AAA Se                  | rvers       |           |         |         |  |
| Layer 2      | Security 🧧 🚺<br>M4 | VPA+WPA2<br>C Filtering | <b></b>     |           |         |         |  |
| Fast Trans   | ition              |                         |             |           |         |         |  |
| Fast Transit | ion                | Disal                   | ole 🗘       |           |         |         |  |
| Protected    | Management         | Frame                   |             |           |         |         |  |
| PMF          |                    | Disat                   | oled 🖨      |           |         |         |  |
| WPA+WPA      | 2 Parameter        | S                       |             |           |         |         |  |
| WPA Po       | licy               |                         |             |           |         |         |  |
| WPA2 P       | olicy              |                         | _           |           |         |         |  |
| WPA2 E       | ncryption          | AES                     | 🗌 ТКІР      | CCMP256   | GCMP128 | GCMP256 |  |
| OSEN P       | olicy              |                         | _           |           |         |         |  |
| Authentica   | ation Key Man      | agement <sup>1</sup>    | 9           |           |         |         |  |
| 802.1X       |                    | Enable                  |             |           |         |         |  |
| ССКМ         |                    | Enable                  | _           |           |         |         |  |
| PSK          |                    | Enable                  |             |           |         |         |  |
| -            |                    |                         |             |           |         |         |  |

7. Under "WLAN -> Edit -> Security -> AAA Servers" tab choose the appropriate RADIUS server from the pull-down menu under RADIUS Servers.

| neral S                                                                             | Security                                                                                                    | QoS                                           | Policy-                               | Mapping                                                                                                    | Advanced        |                                                                                                    |              |
|-------------------------------------------------------------------------------------|----------------------------------------------------------------------------------------------------|-----------------------------------------------|---------------------------------------|----------------------------------------------------------------------------------------------------|-----------------|----------------------------------------------------------------------------------------------------|--------------|
| ayer 2                                                                              | Layer 3                                                                                                    | AAA S                                         | ervers                                |                                                                                                    |                 |                                                                                                    |              |
| <b>ADIUS Serv</b><br>RADIUS Se                                                      | <b>ervers belo</b><br>v <b>ers</b><br>erver Overwa                                                                                                    | w to over                                     | r <b>ride use (</b><br>ce 🔲 Ena       | o <b>f default se</b><br>bled                                                                                                    | rvers on this V | VLAN                                                                                                    |              |
| Apply Cisco                                                                         | o ISE Defaul                                                                                                    | t Settings                                    | 🗌 Ena                                 | bled                                                                                                    |                 |                                                                                                    |              |
| Apply Cisco                                                                         | O ISE Defaul                                                                                                    | t Settings                                    | Ena                                   | Accounting                                                                                                    | Servers         |                                                                                                    | EAP P        |
| Apply Cisco<br>Server 1                                                             | Authentica                                                                                                    | t Settings<br>ation Serv<br>39.128, Po        | ers                                   | Accounting<br>Content Enabled<br>None                                                                                                    | Servers         | <b>\</b>                                                                                                    | EAP P<br>Ena |
| Apply Cisco<br>Server 1<br>Server 2                                                 | Authentica<br>Contraction<br>Contraction<br>Contra | t Settings<br><b>ation Serv</b><br>39.128, Po | Ena<br>rers<br>rt:1812 \$             | Accounting<br>Contemporal Enabled<br>None<br>None                                                                                                    | Servers         | ¢<br>\$                                                                                                    | EAP P<br>Ena |
| Apply Cisco<br>Server 1<br>Server 2<br>Server 3                                     | Authentica<br>Contraction<br>Authentica<br>Contraction<br>Authentica<br>Contraction<br>Contraction<br>Contract | t Settings<br>ntion Serv<br>39.128, Po        | Ena<br>rers<br>rt:1812 \$<br>\$<br>\$ | Accounting<br>Contractions<br>Accounting<br>Contractions<br>Accounting<br>None<br>None<br>None                                                                                                    | Servers         | <ul> <li></li> <li></li> <li></li> </ul>                                                                                                    | EAP P<br>Ena |
| Apply Cisco<br>Server 1<br>Server 2<br>Server 3<br>Server 4                         | Authentica<br>Contraction<br>Authentica<br>Contraction<br>Authentica<br>Contraction<br>Contraction<br>None<br>None<br>None                                                                                                    | t Settings<br>ntion Serv<br>39.128, Po        | Ena<br>ers<br>ert:1812 \$<br>\$<br>\$ | Accounting<br>Contractions<br>Accounting<br>Contractions<br>Accounting<br>Contractions<br>None<br>None<br>None<br>None                                                                                                    | Servers         | <ul> <li></li> <li></li> &lt;</ul> | EAP P<br>Ena |
| Apply Cisco<br>Server 1<br>Server 2<br>Server 3<br>Server 4<br>Server 5             | Authentica<br>Constraints<br>Authentica<br>Constraints<br>Constraints<br>None<br>None<br>None<br>None                                                                                                    | t Settings<br>ntion Serv<br>39.128, Po        | Ena                                   | Accounting Contempose Contempose | Servers         | <ul> <li></li> <li></li> &lt;</ul> | EAP P<br>Ena |
| Apply Cisco<br>Server 1<br>Server 2<br>Server 3<br>Server 4<br>Server 5<br>Server 6 | Authentica<br>Control Enabled<br>IP:10.48.2<br>None<br>None<br>None<br>None<br>None<br>None                                                                                                    | t Settings<br>ntion Serv<br>39.128, Po        | Ena                                   | Accounting<br>Enabled<br>None<br>None<br>None<br>None<br>None<br>None<br>None                                                                                                    | Servers         | <ul> <li></li> <li></li> &lt;</ul> | EAP P<br>Ena |

8. Click **Apply.Note:** This is the only EAP setting that needs to be configured on the controller for EAP authentication. All other configurations specific to EAP-FAST need to be done on the RADIUS server and the clients that need to be authenticated.

#### Configure the RADIUS Server for EAP-FAST Authentication

Perform these steps in order to configure the RADIUS server for EAP-FAST authentication:

- 1. Create a User Database to Authenticate EAP-FAST Clients
- 2. Add the WLC as AAA Client to the RADIUS Server
- 3. Configure EAP-FAST Authentication on the RADIUS Server with Anonymous In-band PAC Provisioning
- 4. Configure EAP-FAST Authentication on the RADIUS Server with Authenticated In-band PAC Provisioning

#### **Create a User Database to Authenticate EAP-FAST Clients**

This example configures username and password of the EAP-FAST client as <*eap\_fast>* and <*EAP-fast1*>, respectively.

1. In ISE Web admin UI navigate under "Administration -> Identity Management -> Users"

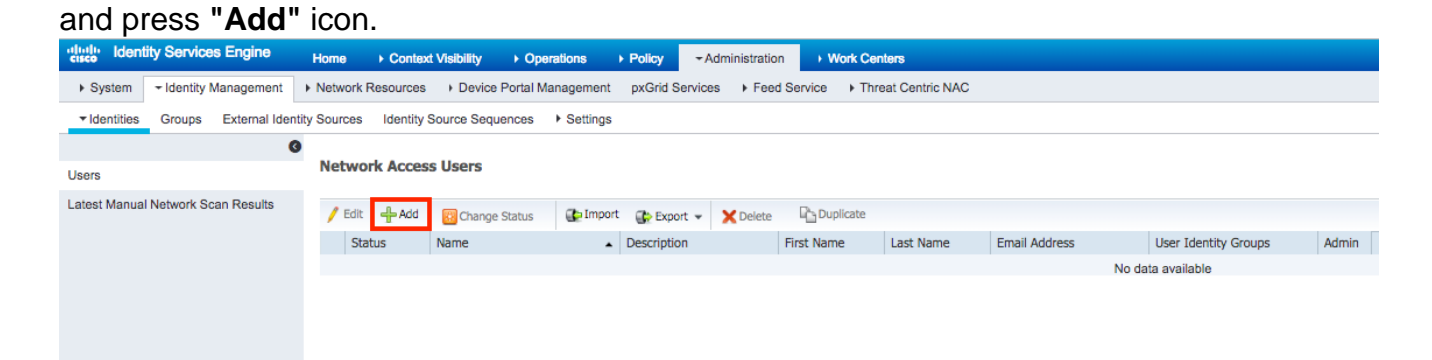

2. Fill in required forms for user to be created - "Name" and "Login password" and select "User group" from drop down list;[optionaly you can fill other information for the user account] Press "Sumbit"

| dentity Services Engine                                                                                          | Home   Context Visibility   Operations   Policy   Administration   Work Centers                                                                                                    |
|----------------------------------------------------------------------------------------------------|----------------------------------------------------------------------------------------------------|
| ► System - Identity Management                                                                                   | Network Resources     Device Portal Management     pxGrid Services     Feed Service     Threat Centric NAC                                                                                                    |
| ✓Identities Groups External Identities                                                                           | ntity Sources Identity Source Sequences + Settings                                                                                                    |
| (                                                                                                    | 9                                                                                                    |
| Users                                                                                                    | Network Access User List > New Network Access User                                                                                                    |
| Latest Manual Network Scan Results                                                                               | Name eap_fast     Status                                                                                                    |
|                                                                                                    | ▼ Passwords                                                                                                    |
|                                                                                                    | Password Type: Internal Users 💌                                                                                                    |
|                                                                                                    | Password Re-Enter Password                                                                                                    |
|                                                                                                    | * Login Password Generate Password (j)                                                                                                    |
|                                                                                                    | Enable Password Generate Password                                                                                                    |
|                                                                                                    | ▼ User Information                                                                                                    |
|                                                                                                    | First Name Test user                                                                                                    |
|                                                                                                    | Last Name Test user                                                                                                    |
|                                                                                                    | ▼ Account Options                                                                                                    |
|                                                                                                    | Description                                                                                                    |
|                                                                                                    | Account Disable Policy                                                                                                    |
|                                                                                                    | Disable account if date exceeds 2019-04-23 (yyyy-mm-dd)                                                                                                    |
|                                                                                                    | ✓ User Groups                                                                                                    |
|                                                                                                    | Employee 📀 — 🕂                                                                                                    |
|                                                                                                    | Submit Cancel                                                                                                    |
| . User is created.                                                                                               |                                                                                                    |
| F System      ▼Identity Management     F N                                                                       | letwork Resources + Device Portal Management pxGrid Services + Feed Service + Threat Centric NAC                                                                                                    |
| ✓Identities Groups External Identity S                                                                           | Jources Identity Source Sequences + Settings                                                                                                    |
| 0                                                                                                    | Network Access Users                                                                                                    |
| Users                                                                                                    |                                                                                                    |
| Ladst Manual Network Scan Results                                                                                | / Edit 🗍 Add 🔀 Change Status • 🕼 Import 🕼 Export • 🗙 Delete • 🖓 Duplicate                                                                                                    |
| E CONTRACTOR E CONTRACTOR E CONTRACTOR E CONTRACTOR E CONTRACTOR E CONTRACTOR E CONTRACTOR E CONTRACTOR E CONTRA | Status     Name     Description     First Name     Last Name     Email Address     User Identity Groups     Admin       Image: Status     Image: Status </td |
|                                                                                                    |                                                                                                    |

Add the WLC as AAA Client to the RADIUS Server

Complete these steps in order to define the controller as an AAA client on the ACS server:

1. In ISE Web admin UI navigate under "Administration -> Network Resources -> Network Devices" and press "Add" icon.

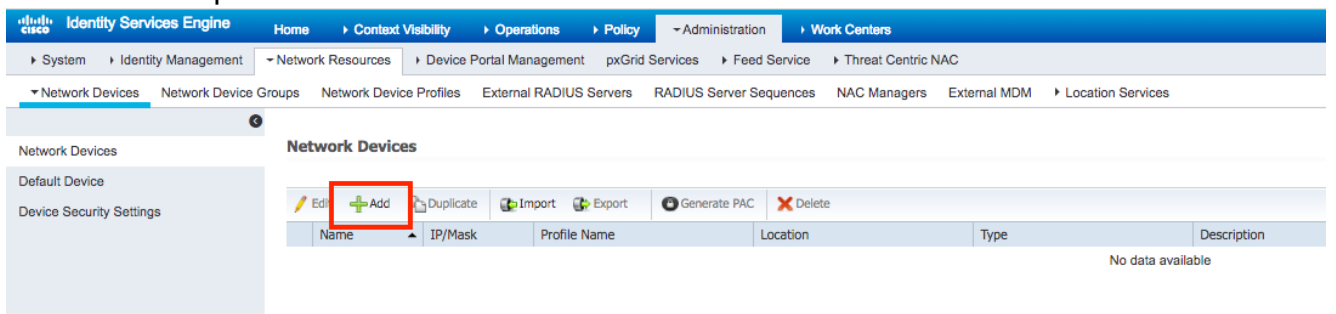

 Fill in required forms for device to be added - "Name", "IP" and configure same shared secret password, as we configured on WLC in earlier section, in "Shared Secret" form [optionaly you can fill other information for the device such as location, group, etc]. Press "Sumbit"

| Identity Services Engine        | Home                                   | y  → Operations  → Policy          | -Administration             | Work Centers              |                   |
|---------------------------------|----------------------------------------|------------------------------------|-----------------------------|---------------------------|-------------------|
| System      Identity Management | - Network Resources > De               | vice Portal Management pxGrid S    | Services Feed Service       | Threat Centric NAC        |                   |
| Network Devices Network Device  | Groups Network Device Prof             | iles External RADIUS Servers       | RADIUS Server Sequences     | NAC Managers External MDM | Location Services |
| G                               |                                        |                                    |                             |                           |                   |
| Network Devices                 | Network Devices List > Network Devices | w Network Device                   |                             |                           |                   |
| Default Device                  | Network Devices                        | * Name WECEE20                     |                             |                           |                   |
| Device Security Settings        |                                        | Description                        |                             |                           |                   |
|                                 |                                        |                                    |                             |                           |                   |
|                                 | IP Address                             | P: 10.48.71.20                     |                             | / 32                      |                   |
|                                 |                                        |                                    |                             |                           |                   |
|                                 | IPv6 is supported only                 | for TACACS, At least one IPv4 must | be defined when RADIUS i    | is selected               |                   |
|                                 |                                        | * Device Profile 🚓 Cisco 👻 🕀       |                             |                           |                   |
|                                 |                                        | Model Name 👻                       | 1                           |                           |                   |
|                                 | s                                      | ioftware Version 🗸                 | ]                           |                           |                   |
|                                 |                                        |                                    | -                           |                           |                   |
|                                 | <ul> <li>Network Device Gro</li> </ul> | pup                                |                             |                           |                   |
|                                 | Location LAB                           | Set To Defa                        | ult                         |                           |                   |
|                                 | IPSEC IS IPSE                          | C Device 🛇 Set To Defa             | ult                         |                           |                   |
|                                 | Device Type WLC-la                     | b 📀 Set To Defa                    | ult                         |                           |                   |
|                                 |                                        |                                    |                             |                           |                   |
|                                 | RADIUS Authent                         | ication Settings                   |                             |                           |                   |
|                                 |                                        |                                    |                             |                           |                   |
|                                 | RADIUS UDP S                           | ettings                            |                             |                           |                   |
|                                 |                                        | _                                  | Protocol RADIUS             |                           |                   |
|                                 |                                        | ' Share                            | ed Secret                   | Show                      |                   |
|                                 |                                        |                                    | CoA Port 1700               | Set To Default            |                   |
|                                 | RADIUS DTLS                            | Settings (j)                       |                             |                           |                   |
|                                 |                                        | DTLS                               | Required 🗌 (i)              |                           |                   |
|                                 |                                        | Share                              | ed Secret radius/dtls       | ۲                         |                   |
|                                 |                                        |                                    | CoA Port 2083               | Set To Default            |                   |
|                                 |                                        | Issuer CA of ISE Certificates      | s for CoA Select if require | d (optional) *            |                   |
|                                 |                                        | D                                  | NS Name                     |                           |                   |

3. Device is added to ISE Network access device list. (NAD)

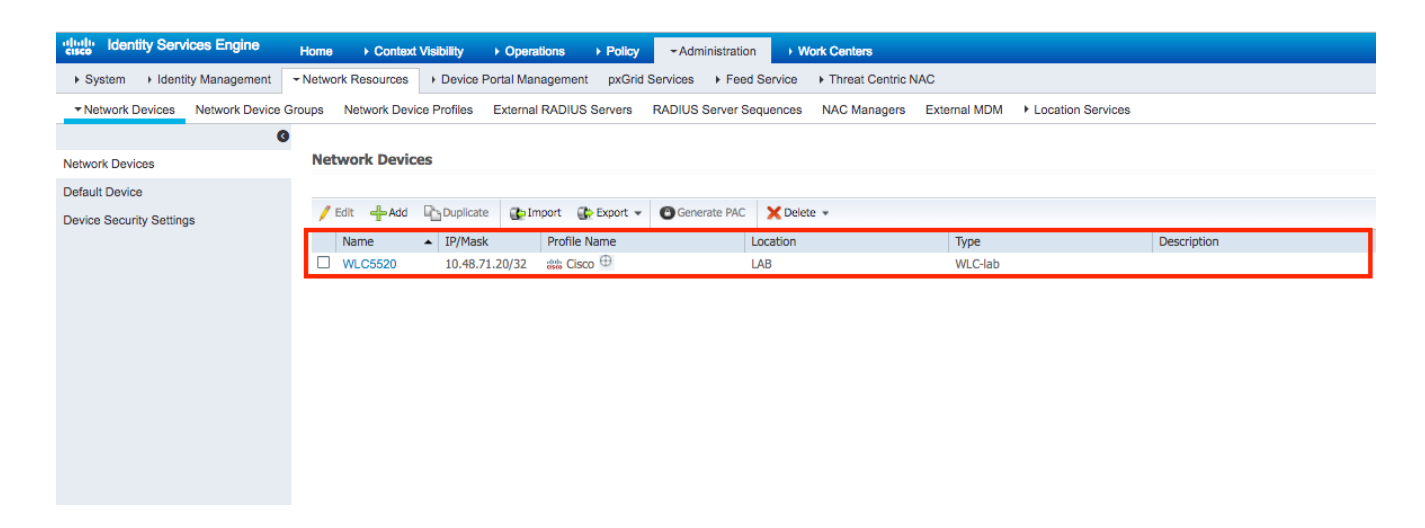

# Configure EAP-FAST Authentication on the RADIUS Server with Anonymous In-band PAC Provisioning

Generally one would like to use this type of method in case they don't have PKI infrastructure in their deployment.

This method operates inside an Authenticated Diffie-HellmanKey Agreement Protocol (ADHP) tunnel before the peer authenticates the ISE server.

To support this method we need to enable ""Allow Anonymous In-band PAC Provisioning" on ISE under the "Authentication Allowed Protocols":

| cisco Identity Services Engine    | Home   Context Visibility   Operations   Policy   Administration   Work Centers                                                    |
|-----------------------------------|----------------------------------------------------------------------------------------------------|
| Policy Sets Profiling Posture C   | Client Provisioning - Policy Elements                                                                                              |
| Dictionaries + Conditions - Resul | Its                                                                                                    |
| G                                 | - Ilow EAP-FAST                                                                                                    |
| ▼Authentication                   |                                                                                                    |
| Allowed Protocols                 | EAP-FAST Inner Methods                                                                                                    |
| Authorization                     |                                                                                                    |
| ▶ Profiling                       |                                                                                                    |
|                                   |                                                                                                    |
| ▶ Posture                         | Allow Password Change Retries 3 (Valid Range 0 to 3)                                                                               |
| Client Provisioning               |                                                                                                    |
|                                   | <ul> <li>Allow Authentication of expired certificates to allow certificate renewal in Authorization Policy</li> <li>(i)</li> </ul> |
|                                   | Use PACs O Don't Use PACs                                                                                                    |
|                                   | Tunnel PAC Time To Live                                                                                                    |
|                                   | Proactive PAC update will occur after 90 % of PAC Time To Live bas expired                                                         |
|                                   | Allow Anonymous In-Band PAC Provisioning                                                                                           |
|                                   | Allow Authenticated In-Band PAC Provisioning                                                                                       |
|                                   | Server Returns Access Accest After Authenticated Provisioning                                                                      |
|                                   |                                                                                                    |
|                                   |                                                                                                    |
|                                   | Machine PAC Time To Live                                                                                                    |
|                                   | Enable Stateless Session Resume                                                                                                    |
|                                   | Authorization PAC Time To Live 1 Hourse                                                                                            |
|                                   |                                                                                                    |
|                                   | Enable EAP Chaining                                                                                                    |

**Note:** Ensure you have allowed password type authetnication, like EAP-MS-CHAPv2 for EAP-FAST inner method, since obviously with Anonymous In-band Provisioning we can't use any

certificates.

### Configure EAP-FAST Authentication on the RADIUS Server with Authenticated In-band PAC Provisioning

This is the most secure and recommended option. The TLS tunnel is built based on the server certificate which is validated by the supplicant and cleint certificate is validated by ISE (default).

That option requires to have PKI infrastructure for client and server, though it may be limitted to server side only or skipped on both sides.

On ISE there are two additional options for Authenticated In-band provisioning:

- "Server Returns Access Accept After Authenticated Provisioning" Normally, after PAC provisioning, an Access-Reject should be sent forcing the supplicant to reauthenticate using PACs. However since PAC provisioning is done in authenticated TLS tunnel we can immeditelly respond with Access-Accept to minimize authentication time. (in such case make sure that you have trusted certificates on cleint and server side).
- 2. "Accept Client Certificate For Provisioning" if one doesn't want to provide PKI infrastructure to client devices and only have trusted certificate on ISE, then enable that option, which allowes to skip client certificate validation on server side.

| CISCO      | Identity  | Services | s Engine |        | Home )          | Context Visibility | <ul> <li>Operations</li> </ul> | → Policy         | <ul> <li>Administration</li> </ul> | Work Centers                       |
|------------|-----------|----------|----------|--------|-----------------|--------------------|--------------------------------|------------------|------------------------------------|------------------------------------|
| Policy S   | Sets P    | rofiling | Posture  | Clie   | nt Provisioning | → Policy Elements  | 5                              |                  |                                    |                                    |
| Dictiona   | aries     | Conditio | ns ▼R    | esults | •               |                    |                                |                  |                                    |                                    |
|            |           |          |          | 0      | <b>→</b> 🗹      | Allow EAP-FAST     |                                |                  |                                    |                                    |
| ▼ Auther   | tication  |          |          |        |                 |                    |                                |                  |                                    |                                    |
| Allowe     | ed Protoc | ols      |          |        |                 | EAP-FAST Inner     | Methods                        |                  |                                    |                                    |
| ▶ Author   | ization   |          |          |        |                 |                    |                                | Detries 2        |                                    | 2                                  |
| ▶ Profilin | na        |          |          |        |                 |                    | Password Change                | Retries 3        | (valid Range 0 to 3                | 3)                                 |
|            |           |          |          |        |                 | Allow EAP-         |                                |                  |                                    |                                    |
| ▶ Postur   | e         |          |          |        |                 | Allow I            | Password Change                | Retries 3        | Valid Range 0 to 3                 | 3)                                 |
| Client     | Provisio  | ning     |          |        |                 | Allow EAP-         | ILS                            |                  |                                    |                                    |
|            |           |          |          |        |                 | Allow              | Authentication of              | expired certific | ates to allow certificat           | te renewal in Authorization Policy |
|            |           |          |          |        |                 | Use PACs           | O Don't Use P/                 | Cs               |                                    |                                    |
|            |           |          |          |        |                 | Tunnel PA          | C Time To Live                 |                  | 90                                 | Days *                             |
|            |           |          |          |        |                 | Proactive          | PAC update will o              | occur after 90   | % of PAC Time                      | e To Live has expired              |
|            |           |          |          |        |                 | Allow              | v Anonymous In-E               | and PAC Pro      | visioning                          |                                    |
|            |           |          |          |        |                 | Allov              | v Authenticated Ir             | -Band PAC P      | rovisioning                        |                                    |
|            |           |          |          |        |                 |                    | Server Returns A               | ccess Accept     | After Authenticated P              | Provisioning                       |
|            |           |          |          |        |                 |                    | Accept Client Ce               | rtificate For Pr | rovisioning                        |                                    |
|            |           |          |          |        |                 | Allow              | v Machine Auther               | tication         |                                    |                                    |
|            |           |          |          |        |                 |                    | Machine PAC Tir                | ne To Live       | 1                                  | Weeks *                            |
|            |           |          |          |        |                 | Enat               | ole Stateless Sess             | sion Resume      |                                    |                                    |
|            |           |          |          |        |                 |                    | Authorization PA               | C Time To Live   | e 1                                | Hours *                            |
|            |           |          |          |        |                 | Enable EAF         | <sup>o</sup> Chaining          |                  |                                    |                                    |

On ISE we also define simple authentication policy set for wireless users, below example is using as conidtion parameter device type and location and authentication type, authentication flow matching that condition will be validated against internal user database.

|--|

# Verify

This example will show Authenticated In-band PAC Provisioning flow andNetwork Access Manager(NAM) configuration settings along with respective WLC debugs.

### NAM profile configuration

Following steps need to be done in order to configure Anyconnect NAM profile to authenticate user session against ISE using EAP-FAST:

- 1. Open Network Access Manager Profile Editor and load current configuration file.
- 2. Make sure that "EAP-FAST" is enabled under "Allowed Authentication Modes"

| AnyConnect Profile Editor | - Network Access Manager    | - 🗆 ×                        |  |  |  |  |  |  |  |  |
|---------------------------|-----------------------------|------------------------------|--|--|--|--|--|--|--|--|
| File Help                 |                             |                              |  |  |  |  |  |  |  |  |
| Network Access Manager    | Authentication Policy       | Authentication Policy        |  |  |  |  |  |  |  |  |
|                           | Profile: Untitled           |                              |  |  |  |  |  |  |  |  |
|                           | Allow Association Modes     | Allowed Authentication Modes |  |  |  |  |  |  |  |  |
| Setwork Groups            | Select All (Personal)       | Select All Outer             |  |  |  |  |  |  |  |  |
|                           | Open (no encryption)        | EAP-FAST                     |  |  |  |  |  |  |  |  |
|                           | Open (Static WEP)           | ✓ EAP-GTC ✓ EAP-MSCHAPv2     |  |  |  |  |  |  |  |  |
|                           | Shared (WEP)                | EAP-TLS                      |  |  |  |  |  |  |  |  |
|                           | WPA Personal TKIP           | EAP-TLS                      |  |  |  |  |  |  |  |  |
|                           | WPA Personal AES            |                              |  |  |  |  |  |  |  |  |
|                           | WPA2 Personal TKIP          | PAP (legacy) CHAP (legacy)   |  |  |  |  |  |  |  |  |
|                           | WPA2 Personal AES           | MSCHAP (legacy)              |  |  |  |  |  |  |  |  |
|                           | Select All (Enterprise)     | LEAP                         |  |  |  |  |  |  |  |  |
|                           | Open (Dynamic (802.1X) WEP) | PEAP<br>EAP-GTC              |  |  |  |  |  |  |  |  |
|                           | WPA Enterprise TKIP         | EAP-MSCHAPv2                 |  |  |  |  |  |  |  |  |
|                           | WPA Enterprise AES          | EAP-TLS                      |  |  |  |  |  |  |  |  |
|                           | WPA2 Enterprise TKIP        | Allowed Wired Security       |  |  |  |  |  |  |  |  |
|                           | WPA2 Enterprise AES         |                              |  |  |  |  |  |  |  |  |
|                           | CCKM Enterprise TKIP        |                              |  |  |  |  |  |  |  |  |
|                           | CCKM Enterprise AES         |                              |  |  |  |  |  |  |  |  |
|                           |                             | ≥ 802. 1x with MacSec        |  |  |  |  |  |  |  |  |
|                           |                             |                              |  |  |  |  |  |  |  |  |
|                           |                             |                              |  |  |  |  |  |  |  |  |
|                           | () Help                     |                              |  |  |  |  |  |  |  |  |

3. "Add" a new network profile:

| 🕍 AnyConnect Profile Editor | - Network Access Ma        | nager                                      |        | _      |   | ×        |
|-----------------------------|----------------------------|--------------------------------------------|--------|--------|---|----------|
| File Help                   |                            |                                            |        |        |   |          |
| Network Access Manager      | Networks<br>Profile: Untit | led                                        |        |        |   |          |
| Networks                    | Network                    |                                            |        |        |   | ^        |
| 55                          | Name                       | Media Type                                 | Group* |        | _ |          |
|                             | WIEG                       | Wired                                      | Giobai | Add    |   |          |
|                             |                            |                                            |        | Edit   |   |          |
|                             |                            |                                            |        | Delete |   |          |
|                             |                            |                                            |        |        |   |          |
|                             |                            |                                            |        |        |   |          |
|                             |                            |                                            |        |        |   |          |
|                             |                            |                                            |        |        |   |          |
|                             |                            |                                            |        |        |   |          |
|                             | * A network in gr          | oup 'Global' is a member of <i>all</i> gro | oups.  |        |   |          |
|                             |                            |                                            |        |        |   |          |
|                             |                            |                                            |        |        |   |          |
|                             |                            |                                            |        |        |   |          |
|                             |                            |                                            |        |        |   |          |
|                             |                            |                                            |        |        |   |          |
|                             |                            |                                            |        |        |   |          |
|                             |                            |                                            |        |        |   | <b>v</b> |
|                             | <                          |                                            |        |        |   | >        |
|                             |                            | () Help                                    |        |        |   |          |

4. Under "**Media type**" configuration section define profile "**Name**", wireless as your media network type and specify SSID name.

| 🚰 AnyConnect Profile Editor - Network Access Manager<br>File Help                                                                                                    | - |      | ×                |
|----------------------------------------------------------------------------------------------------|---|------|------------------|
| Network Access Manager Client Policy Profile:ility Client\Network Access Manager\system\configuration.xml                                                                                                    |   |      |                  |
| Name:       eap_fast         Group Membership       Local networks         In all groups (Global)       Choose Your Network Media         Owner Network (Global)       Choose Your Network Media         Wired (802.3) Network       Select a wired network if the endstations will be connecting to the network with a traditional ethermet cable.         Image: WiFin (wireless) Network       Select a WiFin etwork if the endstations will be connecting to the network via a wireless radio connection to an Access Point.         SSID (max 32 chars):       eap_fast         Image: Hidden Network       Corporate Network         Association Timeout       seconds         Common Settings       Script or application on each user's machine to run when connected.         Image: Network       40         Next       Cancel |   | Medi | a Typ ∧<br>y Lev |
| 🚺 Help                                                                                                    |   |      |                  |

5. Under "**Security Level"** configuration tab select "Authenticating Network" and specify association mode as WPA2 Enterprise (AES)

| ork Access Manager<br>Client Policy | Networks                                                                                                    |                                             |
|-------------------------------------|----------------------------------------------------------------------------------------------------|---------------------------------------------|
| letworks<br>letwork Groups          | Security Level     Open Network     Open networks have no security, and are open to anybody within range. This is     the least secure type of network.     O Shared Key Network     Shared Key Network use a shared key to encrypt data between end stations and     network access points. This medium security level is suitable for     small/home offices. | Media Type<br>Security Lev<br>Connection Ty |
|                                     | Authenticating Network<br>Authenticating networks provide the highest level of security and are perfect for<br>enterprise level networks. Authentication networks require radius servers, and<br>other network infrastructure.                                                                                                    |                                             |
|                                     |                                                                                                    |                                             |
|                                     | 802.1X Settings       authPeriod (sec.)       30       startPeriod (sec.)       60       maxStart       3                                                                                                    |                                             |
|                                     | 802. 1X Settings         authPeriod (sec.)       30         heldPeriod (sec.)       60         maxStart       3                                                                                                    |                                             |

6. In this example we are using user type authentication, therefor under next tab "Connection type" select "User Connection"

| AnyConnect Profile Editor  | - Network Access Manager —                                                                                                    |                                                                        | ĸ |
|----------------------------|----------------------------------------------------------------------------------------------------|------------------------------------------------------------------------|---|
| Network Access Manager     | Networks Profile:ility Client\Network Access Manager\system\configuration.xml                                                                                                    |                                                                        |   |
| Networks<br>Ketwork Groups | Network Connection Type         Machine Connection         This should be used if the end station should log onto the network before the user logs in. This is typically used for connecting to domains, to get GPO's and other updates from the network before the user has access.         Image: Image: | Media Type<br>Security Lev<br>Connection T<br>User Auth<br>Credentials |   |
|                            | Help                                                                                                    |                                                                        |   |

7. Under "**User Auth**" tab specify EAP-FAST as allowed authentication method and disable server certificate validation, since we aren't using trusted certificates in this example.

| letwork Access Manager<br>Client Policy<br>Authentication Policy | Networks<br>Profile:ility Client\Netw        | vork Access Manager\system\configuration | on.xml                   |
|------------------------------------------------------------------|----------------------------------------------|------------------------------------------|--------------------------|
| Networks                                                         | EAP Methods                                  |                                          | Media Type               |
| 🖏 Network Groups                                                 | O EAP-TLS                                    | ○ PEAP                                   | Security Leve            |
|                                                                  |                                              |                                          | Connection Ty            |
|                                                                  | C EAP-TILS                                   | () EAP-FAST                              | User Auth<br>Crodentials |
|                                                                  | OLEAP                                        |                                          | Credentials              |
|                                                                  | Extend user connection                       | beyond log off                           |                          |
|                                                                  | EAP-FAST Settings                            |                                          |                          |
|                                                                  | Validate Server Identity                     |                                          |                          |
|                                                                  | Enable Fast Reconnect                        |                                          |                          |
|                                                                  | Disable when using a                         | a Smart Card                             |                          |
|                                                                  |                                              |                                          |                          |
|                                                                  | Inner Methods based on Creden                | tials Source                             |                          |
|                                                                  | <ul> <li>Authenticate using a Pas</li> </ul> | ssword                                   |                          |
|                                                                  | EAP-MSCHAPv2                                 | EAP-GTC                                  |                          |
|                                                                  | If using PACs, allow                         | unauthenticated PAC provisioning         |                          |
|                                                                  | Authenticate using a Cer                     | rtificate                                |                          |
|                                                                  | O When requested ser                         | nd the client certificate in the clear   |                          |
|                                                                  | Only send client cert                        | tificates inside the tunnel              |                          |
|                                                                  | <ul> <li>Send client certificat</li> </ul>   | te using EAP-TLS in the tunnel           |                          |
|                                                                  | <ul> <li>Authenticate using a Tok</li> </ul> | ken and EAP-GTC                          |                          |
|                                                                  |                                              |                                          |                          |
|                                                                  | Use PACs                                     |                                          |                          |
|                                                                  |                                              |                                          |                          |
|                                                                  |                                              |                                          |                          |
|                                                                  |                                              |                                          |                          |
|                                                                  |                                              |                                          |                          |
|                                                                  | Ne                                           | ext Cancel                               |                          |
|                                                                  |                                              |                                          |                          |

**Note:** in real production environment ensure that you have trusted certificate installed on ISE and keep server certificate validation option enabled in NAM settings.

Note: option "If using PACs, allow unauthenticated PAC provisioning" has to be selected only in case of Anonymous In-band PAC Provisioning.

8. Define user credentials, either as SSO in case you willing to use same credentials as used for login, or select "Prompt for credentials" in case you want user to be asked for credentials while connecting to network, or define static credentials for that access type. In this example we are prompting user for credentials at connection attempt to network.

|  | × |
|--|---|
|  |   |

\_

| AnyConnect Profile Editor - Network Access Mar | ager |
|------------------------------------------------|------|
|------------------------------------------------|------|

| works User Identity |                        |             | <br>Media Type 4 |
|---------------------|------------------------|-------------|------------------|
| vork Groups         | entity Pattern:        | anonymous   | Security Leve    |
|                     |                        |             | Connection Ty    |
| Protected Ident     | ity Pattern:           | [username]  | <br>User Auth    |
|                     |                        |             | Credentials      |
| User Credentials    |                        |             |                  |
| 🔿 Use Singl         | e Sign On Credentials  |             |                  |
| Prompt for          | or Credentials         |             |                  |
| OF                  | Remember Forever       |             |                  |
| a 🔘                 | Remember while User is | s Logged On |                  |
| 0                   | lever Remember         |             |                  |
|                     | r Credentials          |             |                  |
| O use state         |                        |             |                  |
| Password            | :                      |             |                  |
|                     |                        |             |                  |
|                     |                        |             |                  |
|                     |                        |             |                  |
|                     |                        |             |                  |
|                     |                        |             |                  |
|                     |                        |             |                  |
|                     |                        |             |                  |
|                     |                        |             |                  |
|                     |                        |             |                  |
|                     |                        |             |                  |
|                     |                        |             |                  |
|                     |                        |             |                  |
|                     | Dana                   | Canaal      |                  |
|                     | Done                   | Cancel      |                  |

9. Save configured profile under respective NAM folder.

### Test connectivity to SSID using EAP-FAST authentication.

1. Select respective profile from Anyconnect network list

| S Cisco AnyCo | onnect Secure Mobility Client           | _ | · 🗆                                  | X   |
|---------------|-----------------------------------------|---|--------------------------------------|-----|
|               | VPN:<br>Verify your network connection. | ~ | Conne                                | ect |
| No Network C  | onnectivity                             |   |                                      |     |
|               | Network:<br>Authenticating<br>eap_fast  |   | الله 🖻                               | , ≡ |
|               | eap_fast                                |   | - 🖰 al                               |     |
|               |                                         |   | h, A<br>h, A<br>h, A<br>h, A<br>h, A |     |

- 2. Enter username and password required for authentication
- 3. Accept server certificate (self-signed)

| Cisco AnyConnect                                  |                                     | ×                           |
|---------------------------------------------------|-------------------------------------|-----------------------------|
| The server certificate<br>failed validation. Do y | for the network<br>you want to trus | k 'office_hq' has<br>st it? |
| Certificate Name:                                 | rmanchur-ise.                       | wlaaan.com@                 |
| Issued To:                                        | rmanchur-ise.                       | wlaaan.com                  |
| Issued By:                                        | rmanchur-ise.                       | wlaaan.com                  |
| Expiration Date:                                  | 2020-02-13 1                        | 5:03:40 UTC                 |
|                                                   | Trust                               | Do Not Trust                |

4. Done

| 🕙 Cisco AnyC  | onnect Secure Mobility Client                     | —     |               | × |
|---------------|---------------------------------------------------|-------|---------------|---|
|               | VPN:<br>Network error. Unable to lookup host r    | names | s.<br>Connect |   |
| Limited Acces | s - DNS Failure                                   |       |               |   |
|               | Network:<br>Connected (192.168.77.34)<br>eap_fast | 8     | atl 🗸 📰       |   |
|               |                                                   |       |               |   |

### **ISE** authentication logs

ISE authentication logs showing EAP-FAST and PAC provisioning flow can be seen under "**Operations -> RADIUS -> Live Logs**" and can be looked in more details using "**Zoom**" icon:

1. Client has started authentication and ISE was proposing EAP-TLS as authenticaiton method, but client rejected and proposed EAP-FAST instead, that was the method both client and ISE agreed on.

### Steps

- 11001 Received RADIUS Access-Request
- 11017 RADIUS created a new session
- 15049 Evaluating Policy Group
- 15008 Evaluating Service Selection Policy
- 11507 Extracted EAP-Response/Identity
- 12500 Prepared EAP-Request proposing EAP-TLS with challenge
- 11006 Returned RADIUS Access-Challenge
- 11001 Received RADIUS Access-Request
- 11018 RADIUS is re-using an existing session

12101 Extracted EAP-Response/NAK requesting to use EAP-FAST instead

- 12100 Prepared EAP-Request proposing EAP-FAST with challenge
- 11006 Returned RADIUS Access-Challenge
- 11001 Received RADIUS Access-Request
- 11018 RADIUS is re-using an existing session

12102 Extracted EAP-Response containing EAP-FAS1 challenge-response and accepting EAP-FAST as negotiated

2. TLS handshake started between client and server to provided protected enviroment for PAC exchange and was completed successfully.

| 12800 | Extracted first TLS record; TLS handshake started               |
|-------|-----------------------------------------------------------------|
| 12805 | Extracted TLS ClientHello message                               |
| 12806 | Prepared TLS ServerHello message                                |
| 12807 | Prepared TLS Certificate message                                |
| 12808 | Prepared TLS ServerKeyExchange message                          |
| 12810 | Prepared TLS ServerDone message                                 |
| 12811 | Extracted TLS Certificate message containing client certificate |
| 12105 | Prepared EAP-Request with another EAP-FAST challenge            |
| 11006 | Returned RADIUS Access-Challenge                                |
| 11001 | Received RADIUS Access-Request                                  |
| 11018 | RADIUS is re-using an existing session                          |
| 12104 | Extracted EAP-Response containing EAP-FAST challenge-response   |
| 12105 | Prepared EAP-Request with another EAP-FAST challenge            |
| 11006 | Returned RADIUS Access-Challenge                                |
| 11001 | Received RADIUS Access-Request (g Step latency=13317 ms)        |
| 11018 | RADIUS is re-using an existing session                          |
| 12104 | Extracted EAP-Response containing EAP-FAST challenge-response   |
| 12812 | Extracted TLS ClientKeyExchange message                         |
| 12813 | Extracted TLS CertificateVerify message                         |
| 12804 | Extracted TLS Finished message                                  |
| 12801 | Prepared TLS ChangeCipherSpec message                           |
| 40000 | Despect of TLO Finished message                                 |
| 12816 | TLS handshake succeeded                                         |

3. Inner authentication started and user credentials were validated successfully by ISE using MS-CHAPv2 (username / password based authentication)